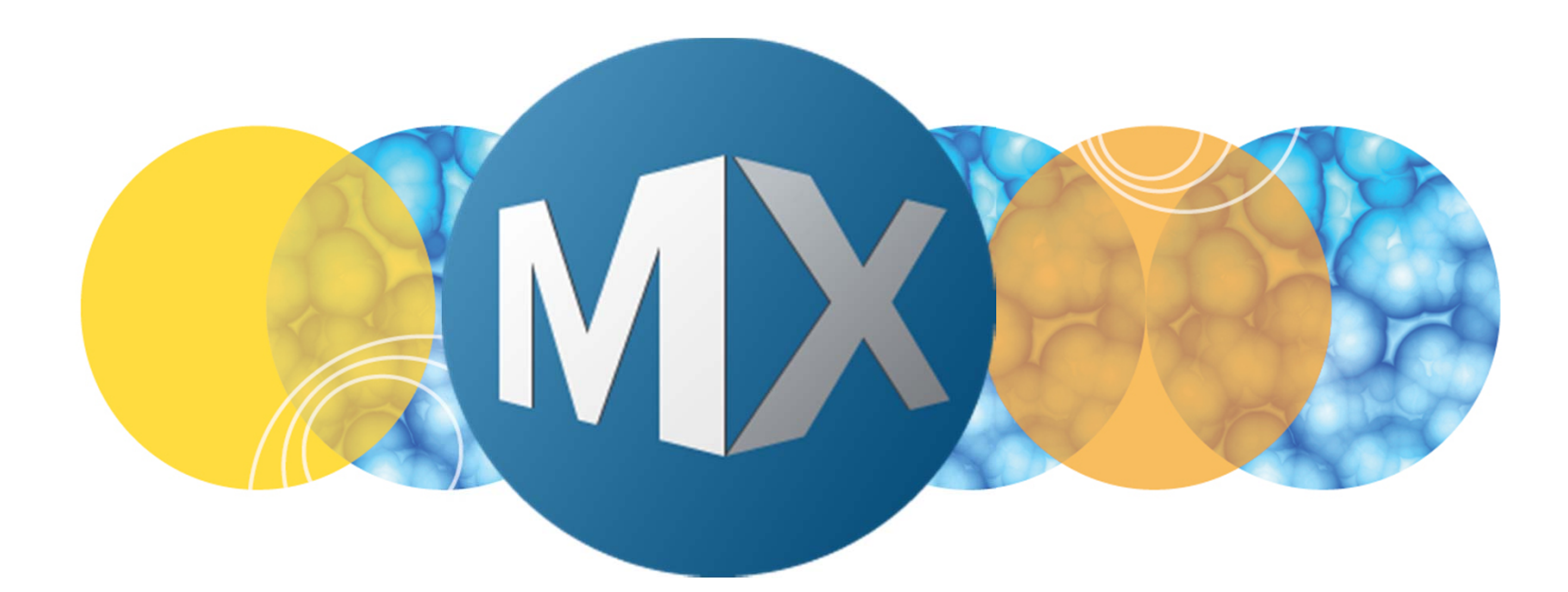

## **MetaXpress® 6 Software Guide**

Setting Up Microscope Slides: Slide Autofocus Wizard

UNLEASH YOUR BRILLIANCE

Date Revised 07/14/15 Version B

© 2012-2015. Trademarks property of Molecular Devices, LLC or their respective owners. For research use only. Not for use in diagnostic procedures.

#### **Chapter Purpose**

The purpose of this chapter is to guide the user in setting up laser autofocus settings for microscope slides using the **Slide Autofocus Wizard** on the **IXM Taskbar**.

Refer to corresponding chapters on installing the **IXM Taskbar** for more details.

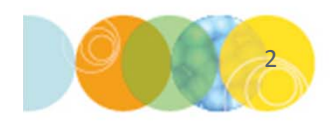

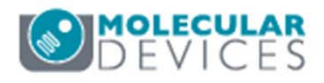

### Slide Autofocus Wizard: Overview

In order to acquire microscope slide or similar format slides, laser autofocus settings need to be created.

- <u>Do Not</u> use the Laser Autofocus Wizard in the Review Plate Data dialog, Plate tab. This is for plates only.
- Instead, use the Slide Autofocus Wizard from the IXM Taskbar for slides
- This is available in the Run a Plate or Slide
  Scanning taskbars
- Both the Set up Slide Dimensions and Create Scan Areas workflows will automatically link you to the Slide Autofocus Wizard
- The **Slide Autofocus Wizard** will set up settings for each selected objective
- The user will then need to test and adjust laser exposure times as needed

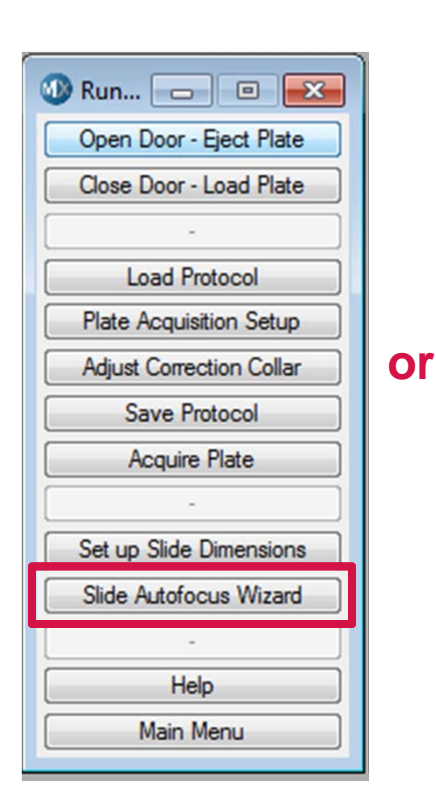

| 🐠 Slid 👝 🗉 💌                |
|-----------------------------|
| Open Door - Eject Slide     |
| Close Door - Load Slide     |
|                             |
| Slide Scanning Instructions |
| · ·                         |
| Perform Preview Scan        |
| Create Scan Areas           |
| Acquire Slide               |
| · ·                         |
| TOOLS                       |
| Center on Click             |
| Laser Autofocus on Slide    |
| Find Z Offset               |
| Adjust Correction Collar    |
| Slide Autofocus Wizard      |
| []                          |
| Help                        |
| Main Menu                   |

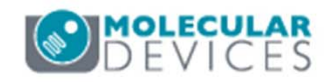

- 1. Make sure the **IXM Taskbar** is loaded (refer to corresponding manuals for more details)
- 2. Click on either
  - Run a Plate > Slide Autofocus Wizard
  - Slide Scanning > Slide Autofocus Wizard
- 3. Enter or confirm the slide name
  - Name must match an existing plate file exactly
    - Plate created by **Set up Slide Dimensions**
    - Plate created by Create Scan Areas
    - User-created plate
  - If unsure of name, find plate file in the plate folder (e.g. C:\MX6\Plates)
- 4. Load the appropriate slide holder (holder with which the plate was created) with slide into the system and click **Continue**

| Enter Slide                                       | Name      |  |  |  |  |
|---------------------------------------------------|-----------|--|--|--|--|
| Enter slide name (must match plate file exactly): |           |  |  |  |  |
| String:                                           | My Slide  |  |  |  |  |
|                                                   | OK Cancel |  |  |  |  |

| Make sure the slide is loaded into the system in the<br>expected slide holder.<br>Press Continue. | * |
|---------------------------------------------------------------------------------------------------|---|
|                                                                                                   | ÷ |

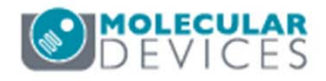

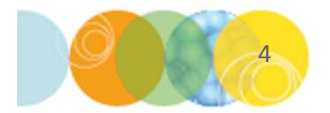

For research use only. Not for use in diagnostic procedures.

- 5. The **Select Objective** dialog with instructions will appear. Click **Continue.**
- 6. Select an objective from the **Magnification** drop-down menu
- 7. If the objective chosen has a correction collar, the software will give you the chance to adjust the correction collar
  - If you will be imaging through the microscope slide, set correction collar to 1
  - If you will be imaging through the cover slip, set correction collar to 0.17
- 8. The **Slide Autofocus Wizard** will prompt you when the settings for the objective have been completed. Click **Continue.**
- Repeat for all objectives you want to configure. When done, select [none] from the drop-down menu and click OK

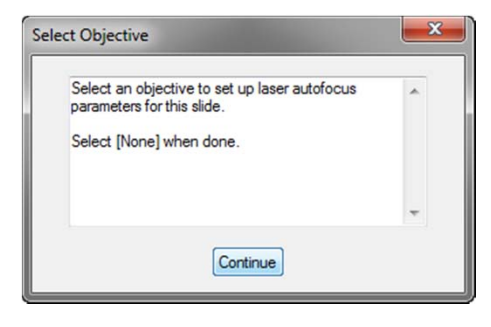

| Select Mag     | gnification    | - • - |
|----------------|----------------|-------|
| Magnification: | 10X Plan Fluor | •     |
| ОК             |                | Close |

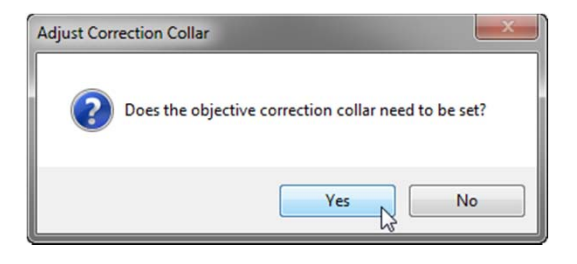

| Lase | r Autofocus Success                                                                                                    | × |
|------|----------------------------------------------------------------------------------------------------|---|
|      | Laser Autofocus on slide was successful for the<br>10X Plan Fluor objective.<br>Autofocus parameters have been entered<br>automatically into the My Slide file. | ^ |
|      |                                                                                                    | Ŧ |
|      | Continue                                                                                                    |   |

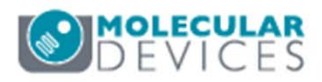

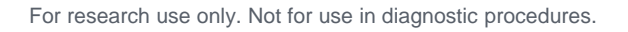

10. The Slide Setup dialog with further instructions on setting up the slide in Plate Acquisition Setup will appear. Click Continue.

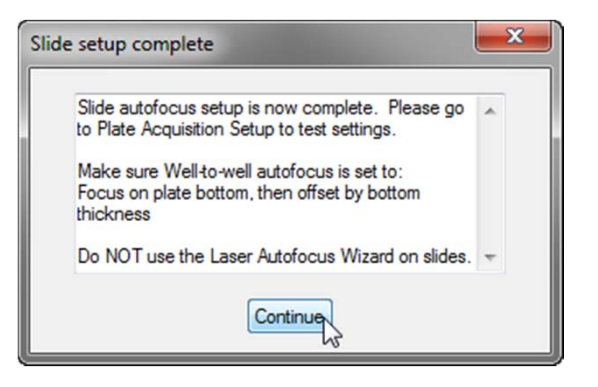

- 11. Open Plate Acquisition Setup, select Configure tab, then the Autofocus tab
  - Set Well to well autofocus to Focus on plate bottom, then offset by bottom thickness

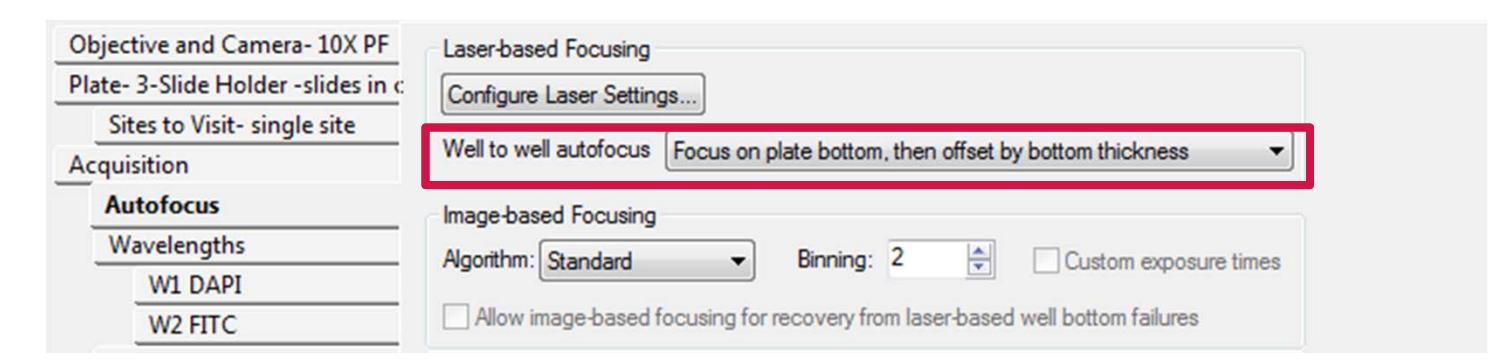

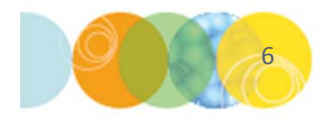

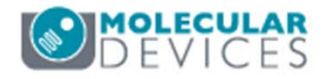

- 12. Click on the **Focus** button
- 13. An image should appear fairly quickly. It is okay if the image is out-of-focus. The important thing to note is the time it takes to display the image.
- 14. If a snowy or blank image appears, it may be necessary to adjust laser autofocus settings.
- 15. In Plate Acquisition Setup, select the Autofocus tab and click on the Configure Laser Settings button
- 16. Adjust the Plate Bottom Exposure times as necessary. Refer to the chapter on Advanced Laser Autofocus Settings and Troubleshooting guide for details and suggestions.

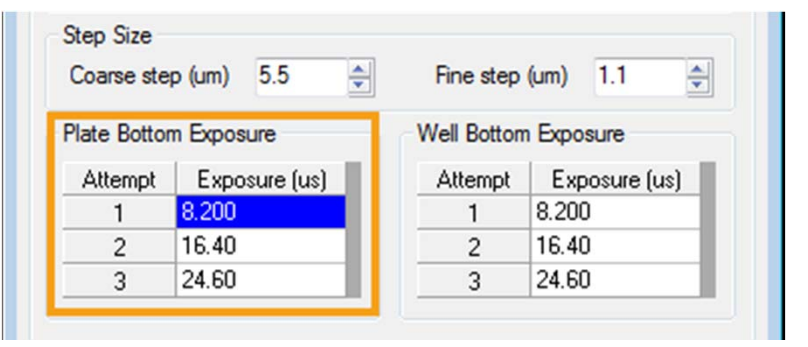

DAPI

•

Active Wavelength

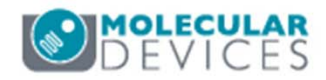

#### Support Resources

- F1 / HELP within MetaXpress® Software
- Support and Knowledge Base: <u>http://mdc.custhelp.com/</u>
- User Forum: <a href="http://metamorph.moleculardevices.com/forum/">http://metamorph.moleculardevices.com/forum/</a>
- Request Support: <u>http://mdc.custhelp.com/app/ask</u>
- Technical Support can also be reached by telephone:
  - 1 (800) 635-5577
  - Select options for Tech Support → Cellular Imaging Products → ImageXpress Instruments

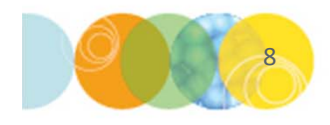

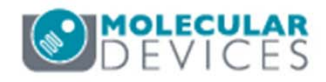

# **MOLECULAR** DEVICES

#### ADVANCING PROTEIN AND CELL BIOLOGY

For research use only. Not for use in diagnostic procedures.